# **Spyder**lenscal

### SpyderLENSCAL<sup>®</sup> ガイドブック

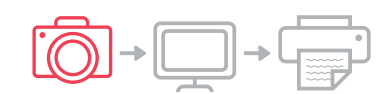

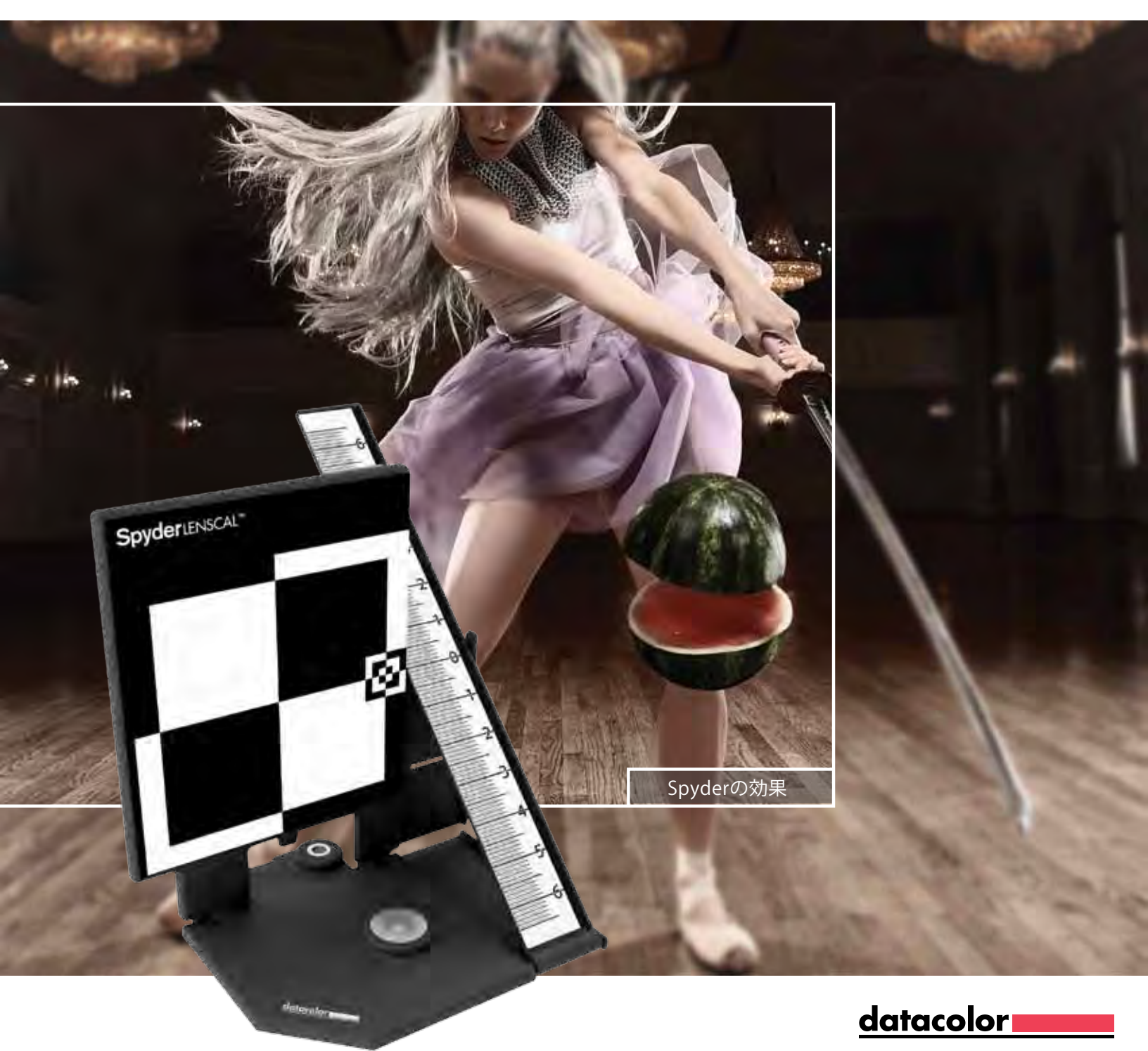

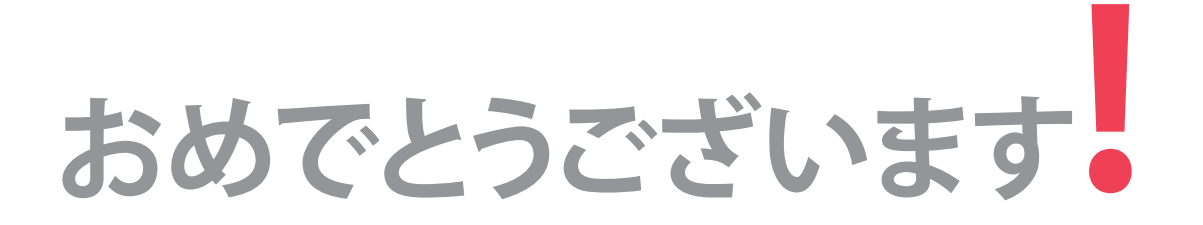

カメラとレンズの組み合わせのフォーカス性能を測定、調整 するための優れたツールを手にされました。. Datacolor の SpyderLensCal<sup>®</sup>で鮮明でクリアな、信頼性の高い結果と正確 なフォーカス性能をお楽しみ下さい。

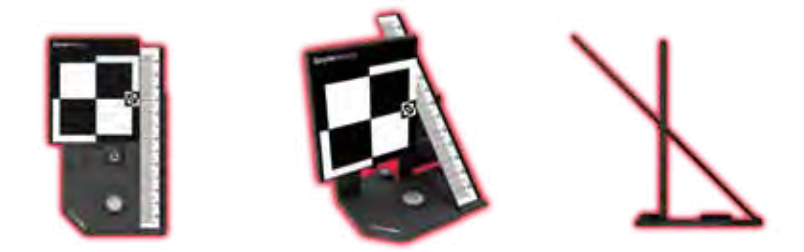

| SpyderLensCal <sup>™</sup> について | nsCal <sup>®</sup> についてPage 2 |  |
|---------------------------------|-------------------------------|--|
| クイック設定                          | Page 3                        |  |
| 詳細設定                            | Page 4                        |  |
| リンク                             | Page 7                        |  |

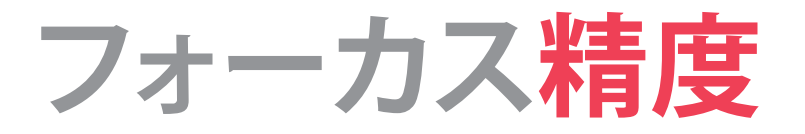

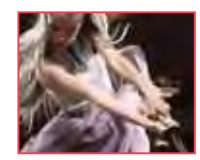

日々の写真で使用可能なショット数が大幅に改 善されます。SpyderLensCal<sup>™</sup>は、デジタルー眼レ

フのオートフォーカス微調整を使用してシャープなフォー カシングが出来るように設計されています。またポータブル で、いつでもどこでも交換レンズと、デジタル一眼レフのボデ ィをキャリブレーションすることができます。

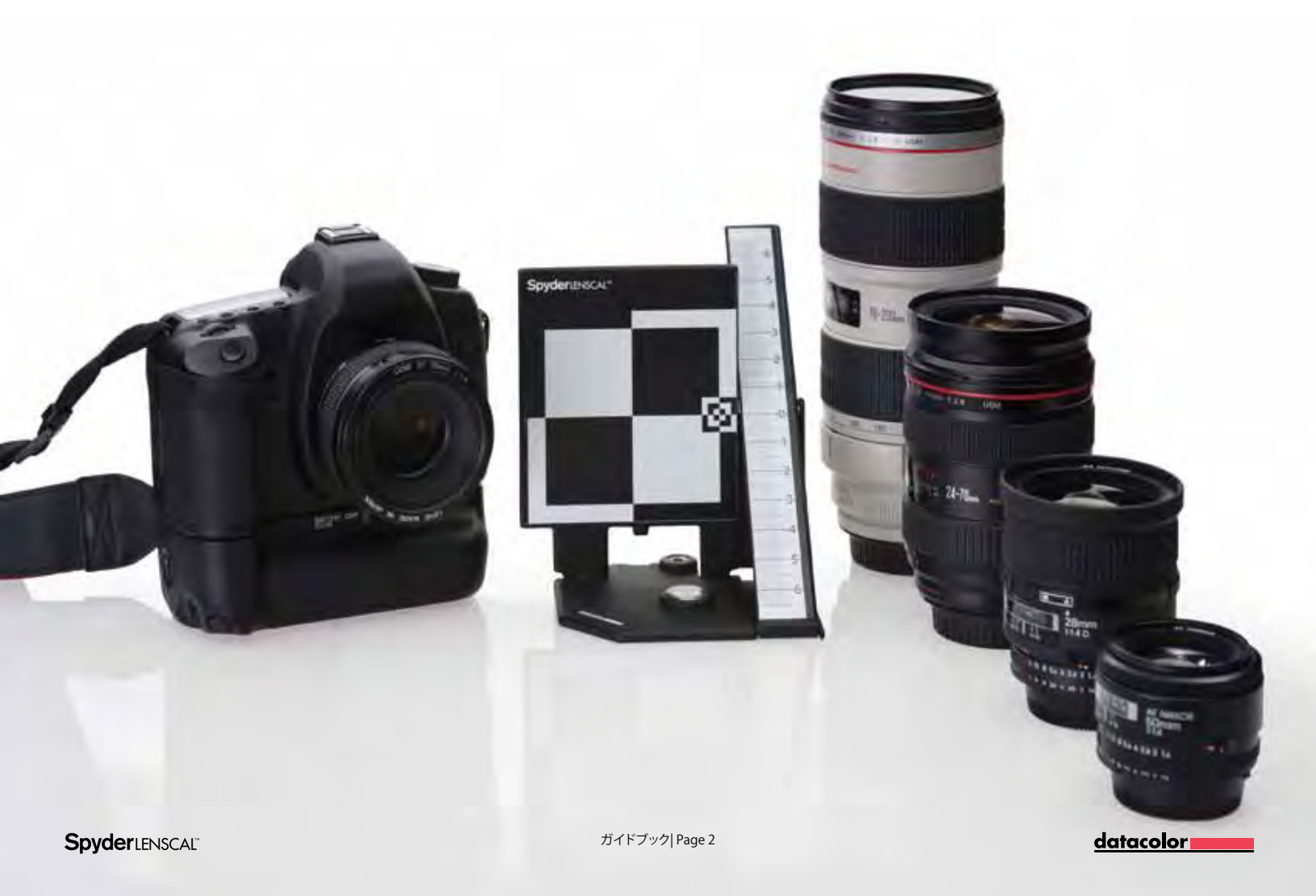

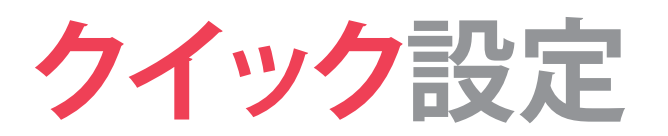

SpyderLensCal<sup>®</sup>を、適切な位置に置きカメラとレンズの 精度あるキャリブレーションを行うため、このガイドブッ クの詳細な設定手順は各ステップを参照してください。

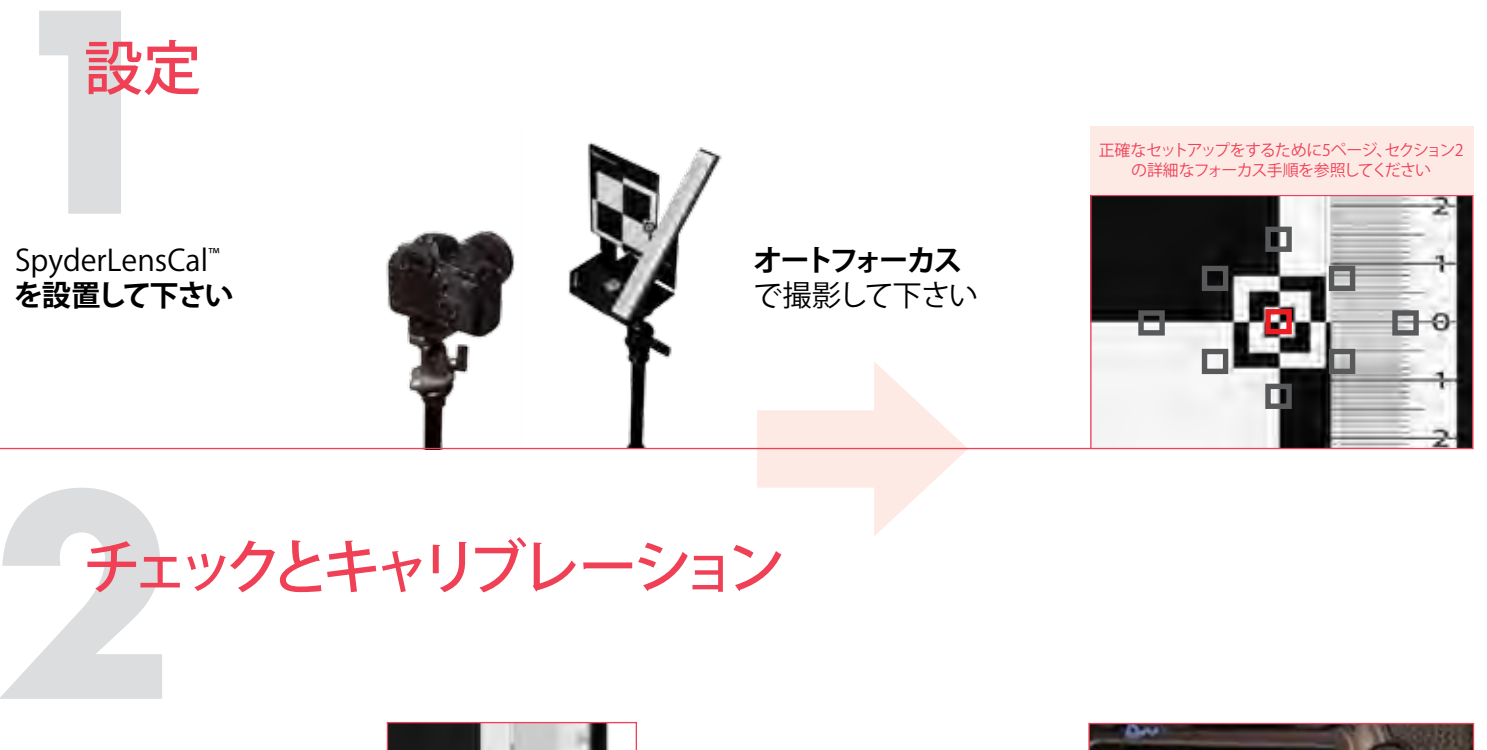

画像を表示しフォーカスを チェックして下さい

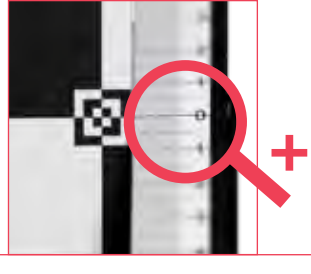

フォーカス**調整**をして 下さい

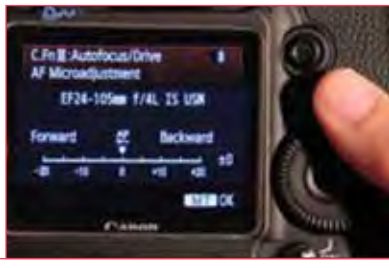

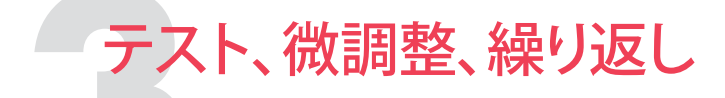

枚目の撮影をし、AF**をチェ** ッ**ク**して下さい

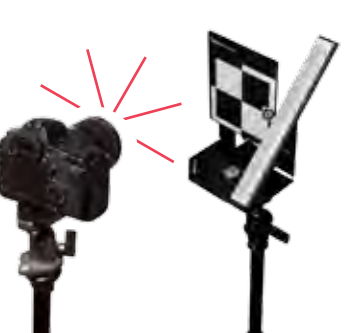

全てのレンズ**について繰り** 返して下さい

<u>datacolor</u>

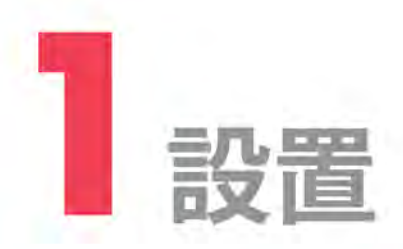

#### SpyderLensCal™の設置

SpyderLensCal<sup>®</sup>をフラット状態から立たせ、メイン ターゲットとするルーラーを正しい位置に設置しま す。SpyderLensCal<sup>®</sup>の底部にある三脚用ネジ穴で三脚に 設置できます。SpyderLensCal<sup>®</sup>には水準器が 配置され ていますので、レベル調整に使用できます。また、簡易的に 机の上や棚などに置いて使用で来ます。

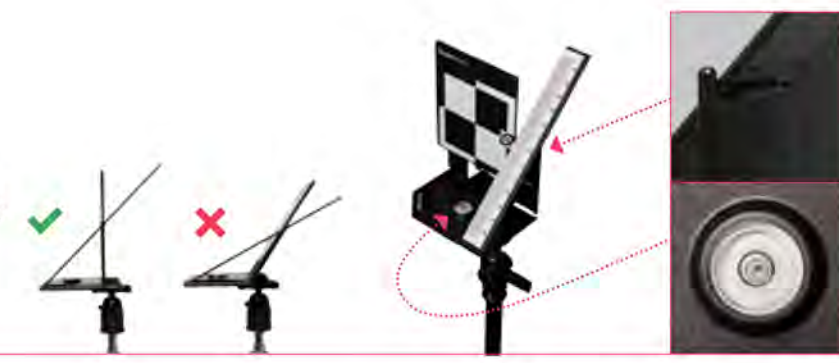

#### カメラの設定

どのカメラとレンズをキャリブレーションするかを決定 し、オートフォーカスに設定されていることと手ぶれ補 正をオフにし絞り優先モードまたはマニュアルモード にします。三脚にカメラの設定は非常に便利ですが、必 須ではありません。三脚を使用すると、プロセスが簡単 で容易になります。

また、ISO200以上、カメラのコントラストとシャープネスの設定を最大にする事でSpyderLensCal<sup>®</sup>の測定値を確認し易くなります。

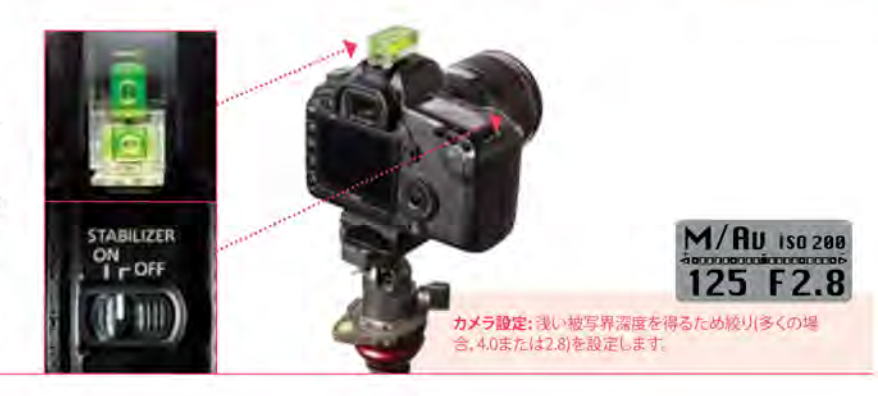

#### 距離設定

レンズをキャリブレーションするために、推奨値としては 最も良く使用する距離をお勧めします。SpyderLensCal" とカメラは常に水平で同じ高さに設置し、SpyderLensCal の前面ターゲット面にレンズ前面が平行に設置して下さい。 イラスト左の正しい位置にして下さい。 また、通常ズームレンズの場合は望遠側で設定します。

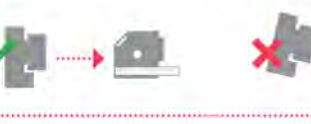

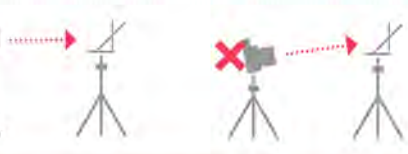

光学距離=常用距離/焦点距離x10~15倍例。

35mm x 10~15 = 35~52,5cm

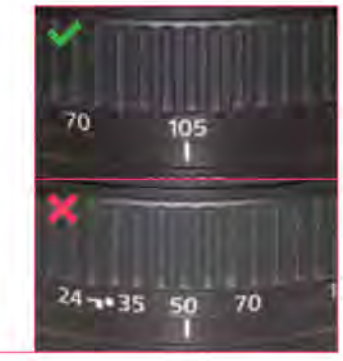

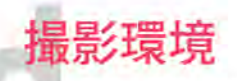

適切な照明と場所を選択して下さい。暗すぎず、直接カメ ラの液晶背面がコントロール出来ない様な強い光が当 たらない様にし、ターゲットの場所は、複数の角度からま たは単一の光で、適量にして下さい。スタジオ撮影のよう な設置場所は優れていますが、必ずしも必要ではではあ りません。

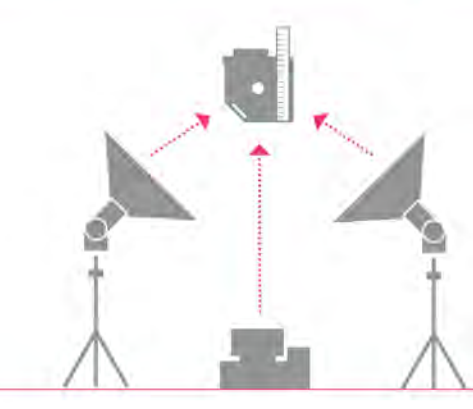

datacolor

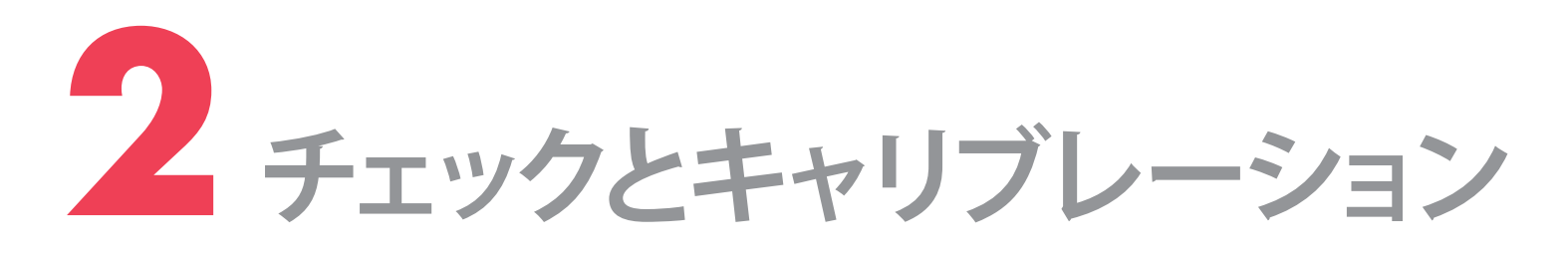

#### レンズ精度のテスト

SpyderLensCalの垂直ターゲットの右端にある小さな中心点 をカメラのピントの目標とし、単一または複数の撮影を行い ます。ファインダーをのぞいて赤のインジケータのドットがル ーラーをターゲットにしていることを確認して下さい。ファイ ンダー中央の四角い赤い点で、オートフォーカスシステムが ターゲットにロックされていることを確認します。カメラが選 択したフォーカスポイントをハイライト表示している場合、タ ーゲットの面は、意図したフォーカス面として選択されてい ます。

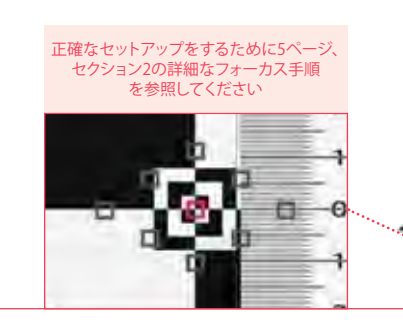

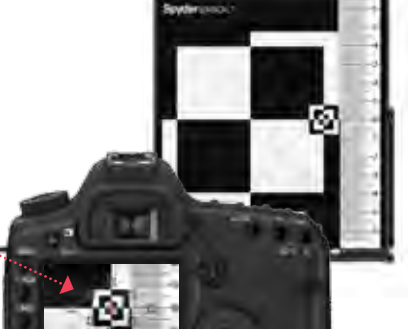

#### テスト画像の検証

カメラの液晶画面上のターゲットショットを選択してくださ い。ターゲットに隣接する定規のセクションにズームインしま す。カメラの最大ズームで一つ鮮明であるかを確認するため にルーラー上のマークと数字を調べる。そのオートフォーカ スシステムを使用してカメラとレンズで定義されているよう に、そのマークは、焦点の中央を表します。テスト画像を大き く観るため、お使いのコンピュータにテスト画像を転送して ご確認下さい

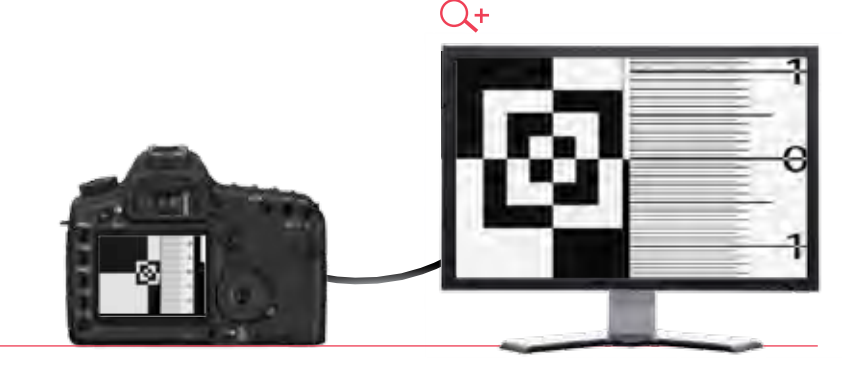

#### フォーカスチェック

カメラとカメラとレンズレンズのコンビネーションで正確に キャリブレーションすると"0"のラインがシャープになります。 画像の"0"がシャープでない場合はカメラとレンズのコンビ ネーションが調整されていません。

ルーラーを確認し、前または後部がシャープかどうかをチェ ックして下さい。"0"のマークの後ろのラインがシャープの場 合、レンズは、"後ピン"で、前がシャープの場合、レンズは"前 ピン"です。

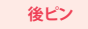

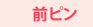

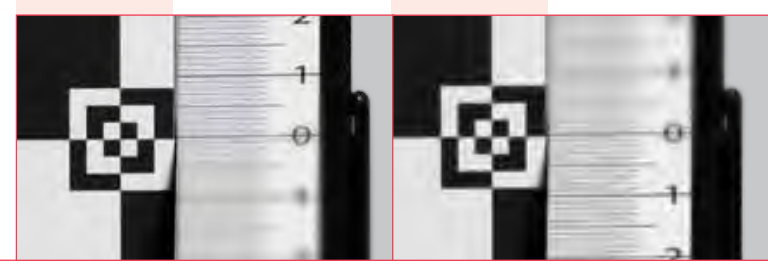

#### トートフォーカス修正

後ピンや前ピンのキャリブレーションを行ため、カメラのオ ートフォーカスの補正メニューのレンズの調整を選択し ます。

キャリプレーション設定: SpyderLensCal ルーラーの数字は、カメラが前ビンまたは後ピンである か正確にセンチメートルで表しています。これで、ミリメートル単位でフォーカスを修正することが できます。前ビンを修正する場合は、前方に調整し後ビンはその逆です。ルーラー上の数字は、カ メラの調整メニューの数値と相関関係がないことに注意してください。

| C.Fn II: Autofocus/Drive 8<br>AF Microadjustment | C.FnII:Autofocus/Drive<br>AF Microadjustment | 8           |  |
|--------------------------------------------------|----------------------------------------------|-------------|--|
| EF24-105m f/4L IS USN                            | 0:Disable<br>1:Adjust all by same amount     | ±0          |  |
| Forward 🂒 Backward                               | 2:Adjust by lens                             | ±O          |  |
| -20 -10 0 +10 +20                                | (MED) Change (Clear                          | 🛱 Clear all |  |

<u>datacolor</u>

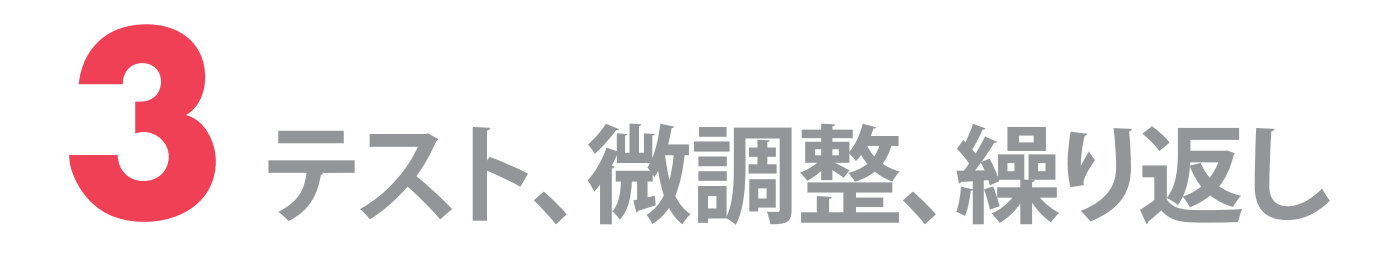

調整のチェック

調整が最適であることを確認してください。されていない 場合は、SpyderLensCal『のルーラーで"0"のマークが最も シャープなるまで増減を調整します 最もシャープな範囲

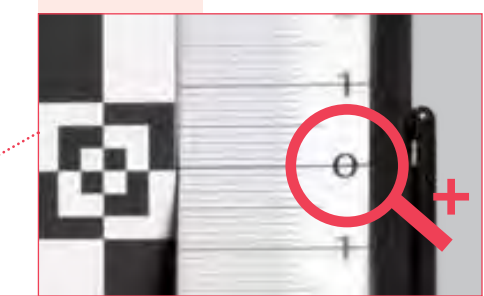

オーカスを外しオートフ -カス

オートフォーカスを使用して新しい撮影する前に、オートフォーカスが正常に動作していることを確認するため に手動でレンズをフォーカス解除します。(レンズがほぼ 焦点している場合、時には、再びオートフォーカスしない 場合があります) レンズのフォーカスを外し

1140

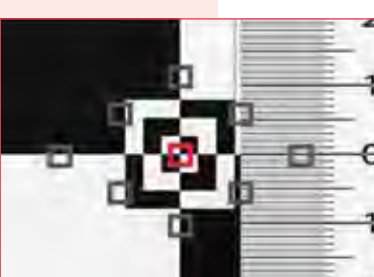

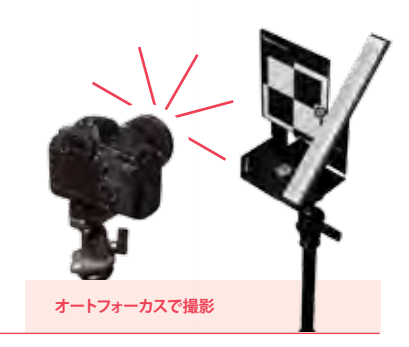

#### レンズの再キャリブレーション

レンズの各々のキャリブレーションプロセスを繰り返しま す。レンズを頻繁に使用したり、極端な温度にさらされる場 合、時々は設定を確認してください。また、新しいレンズを 取得された時も、同様のプロセスを繰り返して下さい。

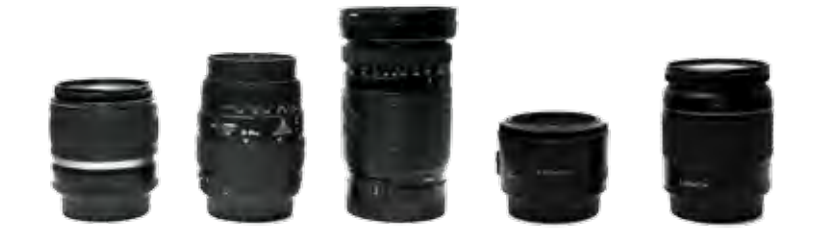

## SpyderLensCal<sup>™</sup>ノウハウ

下記リンクよりSpyderLensCal<sup>®</sup>のチュートリアルビデオがご 覧いただけます。

#### チュートリアルビデオ

http://spyder.datacolor.com/learn\_videos\_spyderlenscal1.php

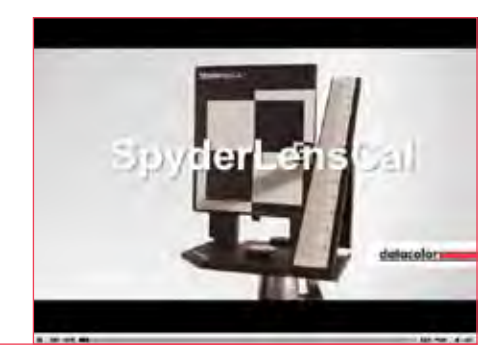